## **Making Credit Card Payments Online**

Before making an online payment in eSIS, please ensure that your Web browser has Pop-Up windows enabled (or disable Pop-Up Blockers). Supported browsers are Firefox and Google Chrome. If you need further assistance changing your browser settings, please contact DoTS at (715) 425-3687, <u>dots@uwrf.edu</u>.

- 1. Log into eSIS with your w number and password. Student Center page will open.
  - Click the "Make a Payment" button under the Finances section in Student Center.

| My Account                              | Account Summary                                                                                         |
|-----------------------------------------|----------------------------------------------------------------------------------------------------|
| Billing Statement<br>Pending Aid        | Your balance is \$25.00. If you have Pending Financial Aid, it has not been deducted from your balance. |
| Financial Aid                           | Due Now     Recent Activity                                                                             |
| View Financial Aid<br>UWRF Scholarships |                                                                                                    |
| Refunds                                 | Make a Payment                                                                                          |
| Direct Deposit Signup                   |                                                                                                    |

- 2. Next, you will be taken to the "Overview" page in TRANSACT.
  - A Notification box will pop-up reminding you to allow pop-up windows. There is a 2.85% fee for all domestic credit card transactions and 4.25% fee for all international credit card transactions. The minimum service fee for any card transaction will be \$3.00. There is not a transaction fee for an electronic check or ACH payments.
  - Close the Notification box before proceeding.

| WINSCONSIN River Falls                                                                                                    | Overview                                            |                                      |             | $\triangle$ Notifications                                                                                                    |
|----------------------------------------------------------------------------------------------------|-----------------------------------------------------|--------------------------------------|-------------|----------------------------------------------------------------------------------------------------|
| Image: My Account       Image: My Account       Image | FF FREDDY FALCO<br>University of Wiscons<br>Summary | N<br>n-River Falls                   |             | YOU MUST ALLOW POP UP<br>WINDOWS IN YOUR BROWSER<br>SETTINGS BEFORE MAKING<br>PAYMENTS.<br>There is a 2.85% fee for all domestic<br>debit and credit card transactions and<br>4.25% for all international credit card<br>transactions. The minimum service fee<br>fee and transactions will be 5.00 |
| <ul> <li>⑦ Help</li> <li>○ Sign Out</li> </ul>                                                                                                    | Spring 2022-2023 Balance                            |                                      |             | for card transactions will be \$3.00<br>There is no transaction fee for an<br>electronic check or ACH payment.                                                                                                    |
|                                                                                                    | Recent transactions                                 |                                      |             | You will not be able to register for a<br>future term if you have an<br>outstanding balance of \$500.00 or<br>more                                                                                                    |
|                                                                                                    | Date                                                | Description                          | Rece        |                                                                                                    |
|                                                                                                    | 4/12/23                                             | Payment reversal<br>Spring 2022-2023 | <u>#877</u> | <u>24</u> (\$5.00)                                                                                                    |
|                                                                                                    | 4/12/23                                             | Payment reversal<br>Snring 2022-2023 | <u>#877</u> | 23 (55.14)<br>Make a payment                                                                                                    |

## 3. Click on "Make a Payment".

| WISCONSIN River Falls           | Overview                               |                                      |  |               |          | ¢ <sup>0</sup>  |  |  |
|---------------------------------|----------------------------------------|--------------------------------------|--|---------------|----------|-----------------|--|--|
| My Account                      | FREDDY FALCON<br>University of Wiscons | in-River Falls                       |  |               |          | Balance<br>\$25 |  |  |
| Make a Payment     Transactions | Summary                                |                                      |  |               |          |                 |  |  |
| (?) Help                        | Spring 2022-2023                       | Spring 2022-2023                     |  |               |          |                 |  |  |
| $\bigcirc$ Sign Out             | Balance                                |                                      |  |               |          |                 |  |  |
|                                 | Recent transactions                    |                                      |  |               |          | <u>View all</u> |  |  |
|                                 | Date                                   | Description                          |  | Receipt       | Amount   |                 |  |  |
|                                 | 4/12/23                                | Payment reversal<br>Spring 2022-2023 |  | <u>#87724</u> | (\$5.00) |                 |  |  |
|                                 | 4/12/23                                | Payment reversal                     |  | <u>#87723</u> | (\$5.14) |                 |  |  |
|                                 |                                        |                                      |  |               |          | Make a payment  |  |  |

- 4. You will be taken to the "Make a Payment" page.
  - Decide to either make a partial payment or pay in full. To pay in full, click "Checkout". The full amount will appear in the box.

| WISCO      | SITY OF River Falls | Make a Pa                  | yment                                      |                                  |         |        |                                            |          |     |
|------------|---------------------|----------------------------|--------------------------------------------|----------------------------------|---------|--------|--------------------------------------------|----------|-----|
| 0          | My Account          |                            |                                            | Step 1 of 3: Pay amount<br>1-2-3 |         |        |                                            |          |     |
| Ŵ          | Overview            |                            |                                            | How much would you like to pay?  | )       |        |                                            |          |     |
| j          | Make a Payment      |                            | Balance items                              | non maen noura you me to pay.    |         |        |                                            |          |     |
| <u>\$</u>  | Transactions        |                            |                                            |                                  |         |        |                                            |          |     |
| $\bigcirc$ | Help                |                            | Description                                | E                                | Balance | Amount |                                            |          |     |
| Ģ          | Sign Out            |                            | Spring 2022-2023                           |                                  | \$25.00 | \$0.00 | ×                                          |          |     |
|            |                     |                            | Total balance Pay amount Remaining balance |                                  |         |        | \$25.00<br><b>\$0.00</b><br><i>\$25.00</i> |          |     |
|            |                     | * Indicates required field |                                            |                                  |         |        |                                            |          | 0   |
|            |                     | Payment 0 items            |                                            |                                  |         |        |                                            |          | \$0 |
|            |                     |                            |                                            |                                  |         | Cancel | )                                          | Checkout |     |

• To make a partial payment, type the amount you want to pay in the box. Click on "Checkout".

| WISCONSIN River F       | Make a Pa                  | yment                                    |                                            |          |                    |          |
|-------------------------|----------------------------|------------------------------------------|--------------------------------------------|----------|--------------------|----------|
| My Account              |                            |                                          | Step 1 of 3: <b>Pay amount</b><br>①-(②-(③) |          |                    |          |
| Overview                |                            |                                          | How much would you like to pay?            |          |                    |          |
| 💾 Make a Paym           | ent                        | Palanco itomo                            | now much would you like to pay.            |          |                    |          |
| <b>§</b> ≣ Transactions |                            |                                          |                                            |          |                    |          |
| (?) Help                |                            | Uncheck all 1 of 1 selected  Description | Balanc                                     | e Amount |                    |          |
| $\bigcirc$ Sign Out     |                            |                                          | for o                                      |          |                    |          |
|                         |                            | Spring 2022-2023                         | \$25.0                                     | \$20.50  |                    |          |
|                         |                            | Total balance Pay amount                 |                                            |          | \$25.00<br>\$20.50 |          |
|                         |                            | Remaining balance                        |                                            |          | \$4.50             |          |
|                         | * Indicates required field |                                          |                                            |          |                    | 2        |
|                         |                            |                                          |                                            |          |                    |          |
|                         | Payment 1 item             |                                          |                                            |          |                    | \$20.50  |
|                         |                            |                                          |                                            | Cancel   |                    | Checkout |

- 5. If a payment has been made on the account within 24 hours, a warning notice will appear.
  - Decide if you want to continue making this payment or not. (These payments could have been made by you or Authorized Payers.)
  - Before you continue, check the box that you agree to proceed with this payment transaction and click "Continue".

| WISCONSIN River Falls |                             | (                                                                                        | !)                                    |                  |        | $\times$ |
|-----------------------|-----------------------------|------------------------------------------------------------------------------------------|---------------------------------------|------------------|--------|----------|
| My Account            |                             | War                                                                                      | rning                                 |                  |        |          |
| Overview              | One or more<br>hours. Those | <ul> <li>payments have been processed on th</li> <li>payments are as follows:</li> </ul> | his account using this system within  | the last 24      |        |          |
| 🖺 Make a Payment      | Date                        | Time                                                                                     | Receipt                               | Amount           |        |          |
| SE Transactions       |                             | 1047am CDT                                                                               | #07710                                |                  |        |          |
| (?) Help              | 4/12/23                     | 12:17pm CD1                                                                              | #6//19                                | \$5.00           |        |          |
| $\bigcirc$ Sign Out   | The paymen                  | its listed above have already been acce                                                  | pted. If you make a payment now, it   | t will be in     |        |          |
|                       | addition to t               | hose payments. Are you sure you wish                                                     | to proceed with this payment?         |                  |        |          |
|                       | I agree to<br>of Wisco      | o proceed with this payment with the u<br>nsin-River Falls if I desire a refund.         | understanding that I will need to cor | ntact University |        |          |
|                       |                             |                                                                                          |                                       |                  |        |          |
|                       |                             |                                                                                          |                                       |                  |        |          |
|                       |                             |                                                                                          |                                       |                  |        |          |
|                       |                             |                                                                                          |                                       |                  |        |          |
|                       |                             |                                                                                          |                                       |                  | Cancel | Continue |

6. To pay with a credit or debit card, select the payment method of "New credit or debit card" and click "Continue".

Note: Domestic credit and debit cards will incur a 2.85% fee and international credit cards will incur a 4.25% fee. The minimum service fee for a card transaction will be \$3.00. There is not a fee associated with the New Bank account option (also known as electronic check or ACH). If using a debit card, we suggest you obtain your bank routing number and account number. You can pay using the <u>New Bank</u> <u>Account</u> option with no additional fee.

| WISCONSIN River Falls   | Make a Payment                                                   |
|-------------------------|------------------------------------------------------------------|
| My Account              | Step 2 of 3: Payment method ✓ Pay amount ✓ -2 -3                 |
| 비미<br>『프 Make a Payment | How would you like to pay?                                       |
| <b>S</b> Transactions   | Payment amount                                                   |
| (?) Help                | \$20.50                                                          |
| $\bigcirc$ Sign Out     | * Payment method New credit or debit card                        |
|                         | New bank account                                                 |
|                         | International payment<br>Select foreign currency payment methods |
|                         |                                                                  |
|                         | Secure encrypted payment     Cancel     Continue                 |

- 7. Enter your card information.
  - You have the option of saving your card information for future payments. Click "Continue".

| WINGCONSIN River Falls |                          | How would y                               | ou like to pay?     |               |          |
|------------------------|--------------------------|-------------------------------------------|---------------------|---------------|----------|
|                        |                          | Payment amount                            |                     |               |          |
| @                      |                          | \$20 E0                                   |                     |               |          |
|                        |                          | \$20.50                                   |                     |               |          |
| Overview               |                          | * Payment method                          |                     | <u>Change</u> |          |
| 🖺 Make a Payment       |                          | New credit or debit card                  |                     |               |          |
| ST Transactions        |                          |                                           | Unality Harrow VISA |               |          |
| 🕐 Help                 |                          | * Card number                             |                     |               |          |
| (→ Sign Out            |                          | 11111111111111                            |                     | Marry Card    |          |
| <u> </u>               |                          | * Expiration date                         | * Security code (i) |               |          |
|                        |                          | 01 / 24                                   | 000                 |               |          |
|                        |                          | * Zip/Postal code                         |                     |               |          |
|                        |                          | 54022                                     |                     |               |          |
|                        |                          | International cardholders may input "N/A" |                     |               |          |
|                        |                          | X Save card for future use                |                     |               |          |
|                        |                          |                                           |                     |               |          |
|                        | Secure encrypted payment |                                           |                     | Cancel        | Continue |

8. Confirm the terms, conditions, and service charge by checking the box. Click "Continue".

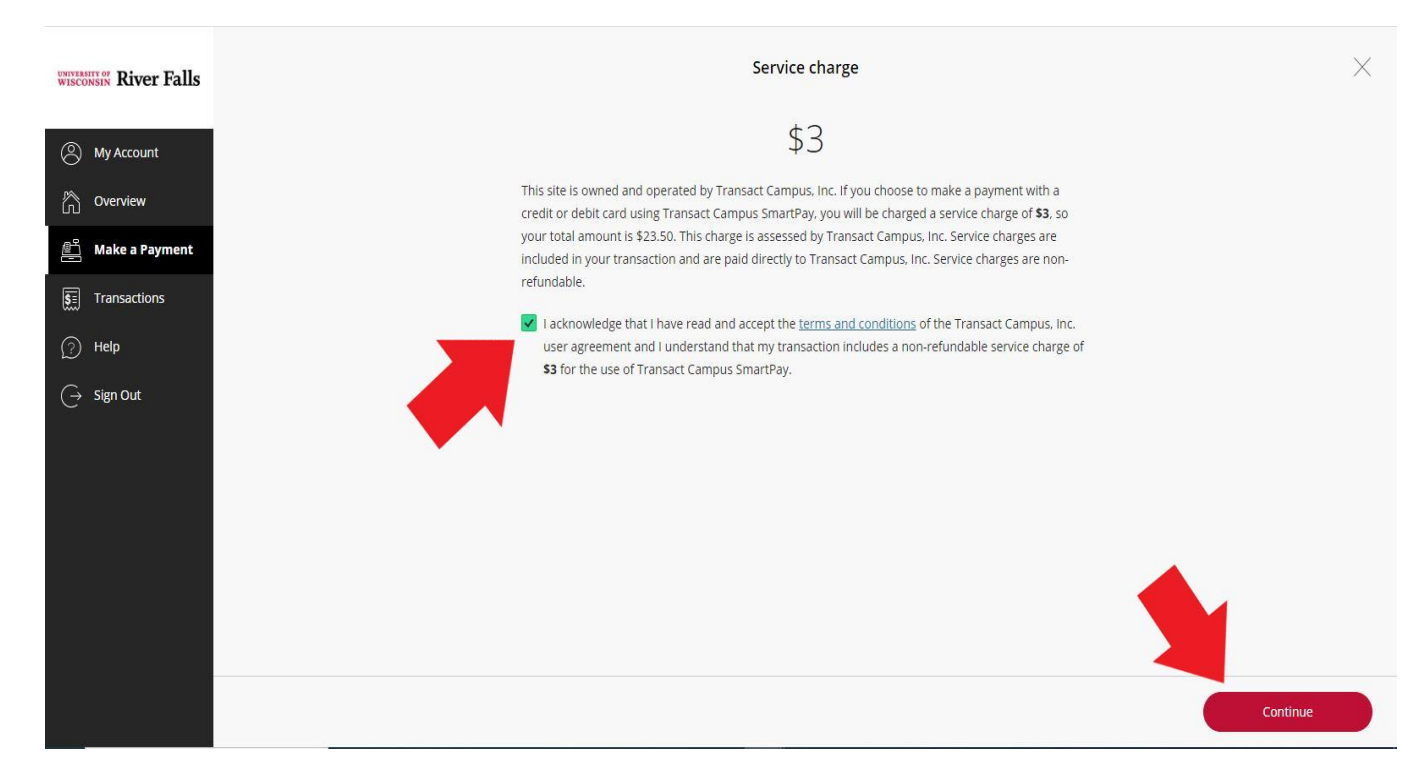

9. On the confirmation page, enter an email address the receipt can be sent to. Verify your card information. Select "Pay".

| WISCONSIN River Falls |                          | Last step! Let                    | t's make sure we have your correct informa                                 | tion.                    |                   |
|-----------------------|--------------------------|-----------------------------------|----------------------------------------------------------------------------|--------------------------|-------------------|
| My Account            |                          | * Email address                   |                                                                            |                          |                   |
| Overview              |                          | billing@uwrt.edu                  |                                                                            |                          |                   |
| 🖉 Make a Payment      |                          | Summary                           |                                                                            | Change                   |                   |
| ST Transactions       |                          | Spring 2022-2023<br>Amount        |                                                                            | \$20.50                  |                   |
| (?) Help              |                          | Subtotal                          |                                                                            | \$20.50                  |                   |
| $\bigcirc$ Sign Out   |                          | Service charge<br>Total           |                                                                            | \$3.00<br><b>\$23.50</b> |                   |
|                       |                          | Payment details                   |                                                                            | Change                   |                   |
|                       |                          | Card number                       | 1111                                                                       | Master Gard              |                   |
|                       |                          | Expiration date                   | 01 / 24                                                                    |                          |                   |
|                       |                          | Zip/Postal code                   | 54022                                                                      |                          |                   |
|                       |                          | This site is protected by reCAPTC | HA and the Google <u>Privacy Policy</u> and <u>Terms of Service</u> apply. |                          |                   |
|                       | Secure encrypted payment |                                   |                                                                            | C                        | ancel Pay \$23.50 |

10. Complete any security steps that may be asked at this time.

- A "Thank you for your payment" notice will appear after the payment has been submitted. A confirmation email will be sent with the receipt number.
- If you would like to review your account, click "Go to overview".

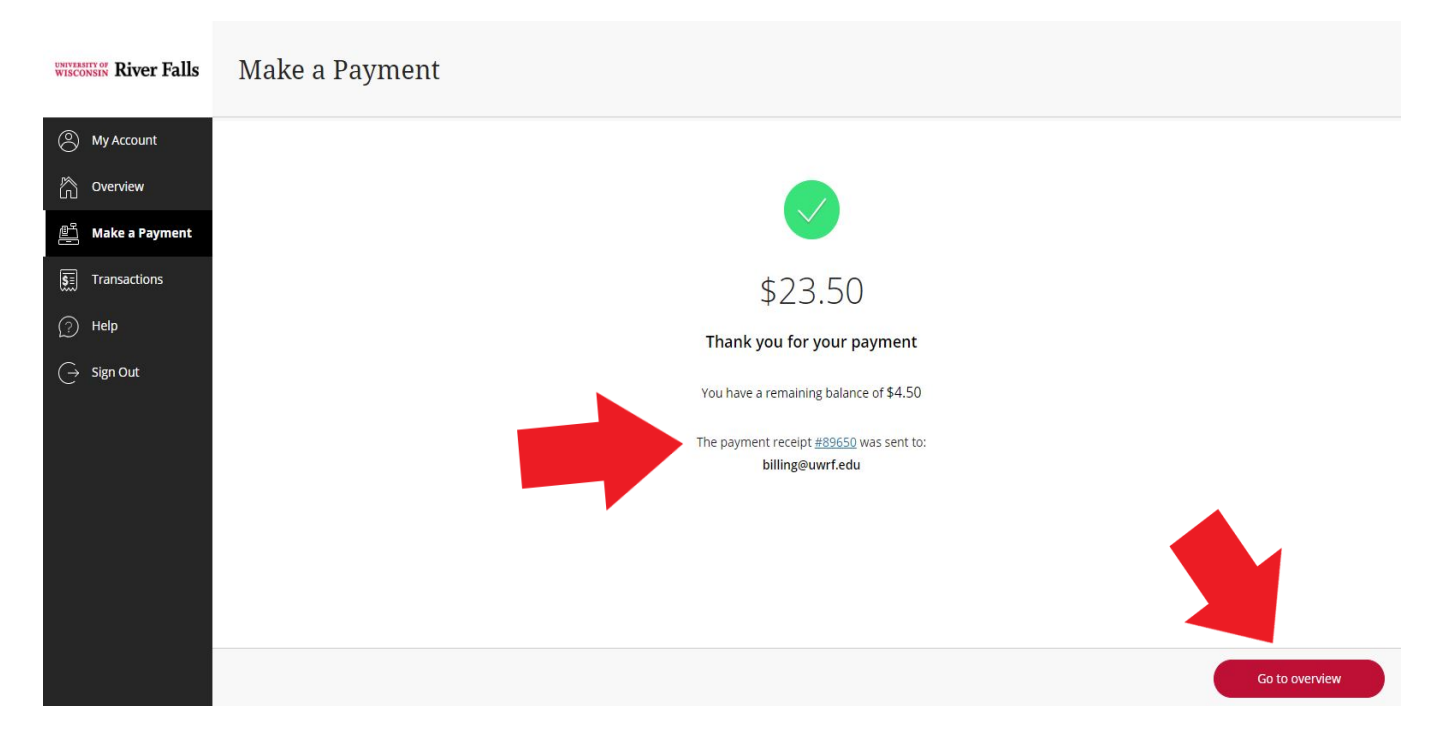

| accounts receivable@uwrf.edu                            |         |
|---------------------------------------------------------|---------|
| To OUWRF Billing                                        |         |
| eceipt Number: 89650                                    |         |
| Customer: FALCON, FREDDY                                |         |
| aPayment                                                |         |
| Date: 07/13/2023                                        |         |
| Business Date: 07/14/2023                               |         |
| Description                                             | Amount  |
| Spring 2022-2023                                        | \$20.50 |
| Service Charge                                          | \$3.00  |
| Total                                                   | \$23.50 |
| Payments Received                                       | Amount  |
| SmartPay Payments                                       | \$23.50 |
| MasterCard XXXXXXXXXXXXX 1111<br>Authorization # 04755P |         |
| Total                                                   | 622 50  |

Thank you for the payment.

11. Recent transactions with any balance remaining (if applicable) are on this screen.

| WINTERSTEY OF River Falls            | Overview            | Overview                             |  |               |          |                   |
|--------------------------------------|---------------------|--------------------------------------|--|---------------|----------|-------------------|
| My Account My Account Make a Payment | FF FREDDY FALCO     | N<br>in-River Falls                  |  |               |          | Balance<br>\$4.50 |
| <b>§</b> ≣ Transactions              | Summary             |                                      |  |               |          |                   |
| 🕐 Help                               | Spring 2022-2023    |                                      |  |               |          | \$4.50            |
| $\bigcirc$ Sign Out                  | Balance             |                                      |  |               |          | \$4.50            |
|                                      | Recent transactions |                                      |  |               |          | <u>View all</u>   |
|                                      | Date                | Description                          |  | Receipt       | Amount   |                   |
|                                      | 7/13/23             | Spring 2022-2023                     |  | <u>#89650</u> | \$23.50  |                   |
|                                      | 4/12/23             | Payment reversal<br>Spring 2022-2023 |  | <u>#87724</u> | (\$5.00) |                   |
|                                      |                     |                                      |  |               | (        | Make a payment    |

12. Once your payment is confirmed, select "Sign Out" on the left-hand side. A pop up asking, "Are you sure you want to sign out?" will appear. Click "Sign out".

| WISCONSIN River Falls | Overview                                    |                       |               |          | ¢ <b>®</b>      |
|-----------------------|---------------------------------------------|-----------------------|---------------|----------|-----------------|
| My Account            | FREDDY FALCON                               | Are you sure you want |               |          | Balance         |
| Overview              | ( FF ) University of Wisconsin-River Falls  | Simout                |               |          | \$4.50          |
| 📇 Make a Payment      |                                             | Signout               |               |          |                 |
| 5 Transactions        | Summary                                     | Stay signed in        |               |          |                 |
| (2) Help              | Spring 2022-2023                            |                       |               |          | \$4.50          |
| $\bigcirc$ Sign Out   | Balance                                     |                       |               |          | \$4.50          |
|                       | Recent transactions                         |                       |               |          | <u>View all</u> |
|                       | Date Description                            |                       | Receipt       | Amount   |                 |
|                       | 7/13/23 Spring 2022-2023                    |                       | <u>#89650</u> | \$23.50  |                 |
|                       | 4/12/23 Payment reversa<br>Spring 2022-2023 |                       | <u>#87724</u> | (\$5.00) |                 |
|                       |                                             |                       |               |          | Make a payment  |

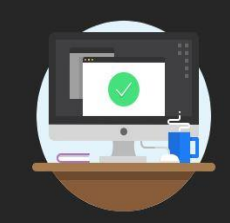

## You have successfully signed out

You have successfully signed out of our secure payment site.

To sign in again, select return.

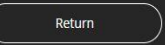